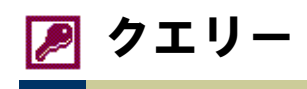

### <u>クエリーとは?</u>

「クエリー」とは、テーブルに対する問い合せ(Query)操作のことで、その実体は SQL 文(Structured Query Language)です。並べ替えの条件や抽出条件、表示するフィールドなどの設定を保存しておくことによって、簡単に同一条件のデータを再出力することができます。・・・・・テーブルで毎回毎回、並べ替えや選択フィルタの操作を行う必要がありません。

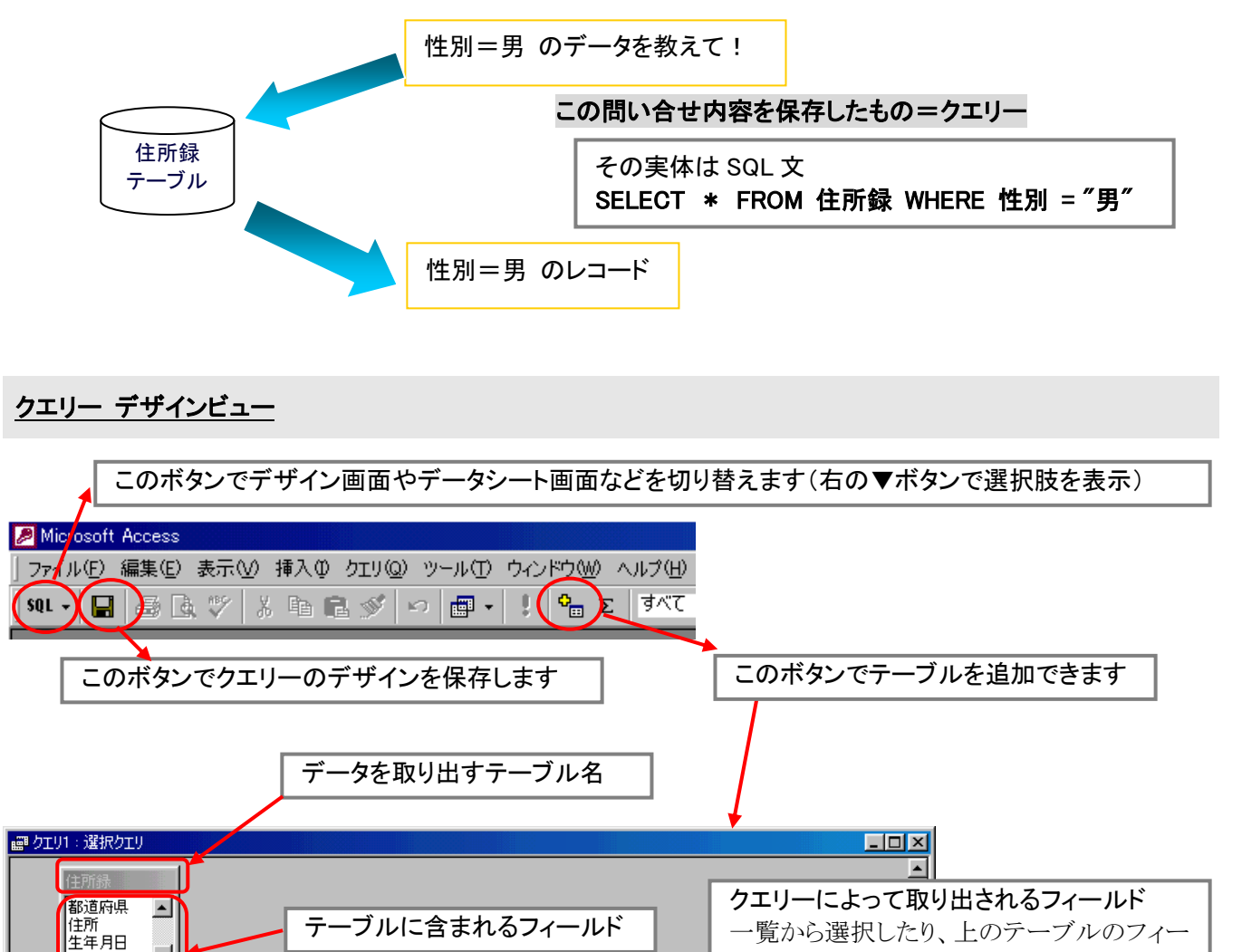

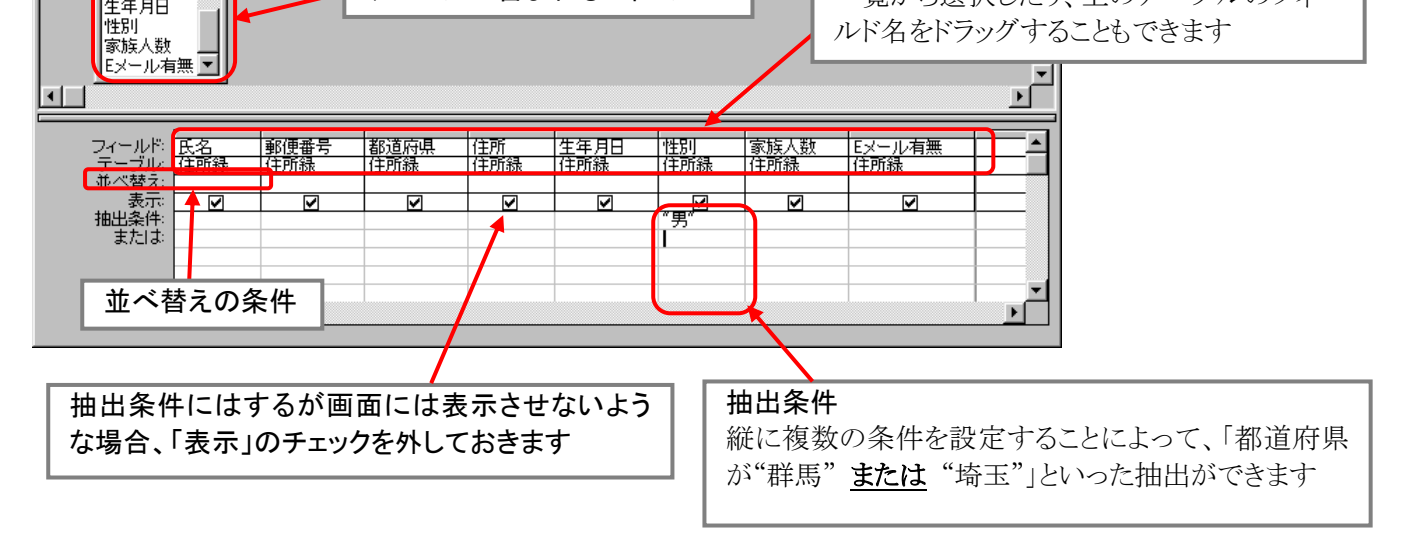

### <u>さまざまな選択クエリー</u>

テーブルからデータを取り出すクエリーのことを「選択クエリー」といいます。選択クエリーでは、並べ替えや抽出条件 を設定したり、必要なフィールドだけを取り出したりすることができます。また、テーブルと同じように、データ編集するこ ともできます。

※クエリーの内容によっては、データ編集できないものもあります。

※クエリーの内容を変更したとき、実際に変更されるのはその元となっているテーブルのレコードです。

以下に、「都道府県テーブル」を元にした、選択クエリーのいくつかの作成例を示します。

● 「都道府県テーブル」より、都道府県名と人口のみを表示

|          | _ |                                      |                     | 29                                                     | ■ クエリ1 : 選択クコ         |
|----------|---|--------------------------------------|---------------------|--------------------------------------------------------|-----------------------|
|          |   |                                      |                     | テーブル                                                   | 都道府県:<br>*            |
|          |   | ーーーーーーーーーーーーーーーーーーーーーーーーーーーーーーーーーーーー | 2つのフィールト<br>または一覧から | 8                                                      | コード<br>都道府県<br>人口     |
| ▼<br>  • |   |                                      |                     |                                                        |                       |
|          |   |                                      | 入口                  | 都道府県名                                                  | フィールド                 |
|          |   |                                      | 都道府県テーブル<br><br>✓   | 都道府県テーブル<br><br>                                       | デーブル:<br>並べ替え:<br>表示: |
|          |   |                                      |                     | •                                                      | 抽出条件:<br>または:         |
|          |   |                                      | または一覧から<br>都道府県テーブル | <ul> <li>率</li> <li>都道府県名</li> <li>都道府県テーブル</li> </ul> |                       |

#### 人口の多い順に表示

| a部 クエリ1 : 選択クエリ         |          |
|-------------------------|----------|
| 都道府県テーブル                | <b>–</b> |
| *                       |          |
| コード                     |          |
|                         |          |
|                         | -        |
|                         |          |
| フィールド: 都道府県名 人口         |          |
| テーブル: 都道府県テーブル 都道府県テーブル |          |
|                         |          |
|                         |          |
|                         | Þ        |

| ) | 人口の少ない順に表示 |             |
|---|------------|-------------|
|   | i          |             |
|   | お道府県テーブ    | م<br>ب<br>ح |
|   |            |             |

# ● 人口が 5000(千人)以上の都道府県を表示

|                                                  |                                                                                                    | × |
|--------------------------------------------------|----------------------------------------------------------------------------------------------------|---|
| フィールド:<br>テーブル:<br>並べ替元:<br>表元:<br>抽出条件:<br>または: | 都道府県名 人□ 都道府県テーブル 都道府県テーブル ○ ○ <td></td> |   |

● 人口が 1000(千人)未満の都道府県を表示

| eff クエリ1 : 選択クエリ      |          |
|-----------------------|----------|
| 都道府県テーブル              | <u> </u> |
| *                     |          |
|                       |          |
|                       |          |
|                       |          |
|                       | <b>_</b> |
|                       |          |
|                       |          |
| ブルド 都道府県テーブル 都道府県テーブル | Ē        |
|                       |          |
| 抽出条件: (1000           |          |
| またはお                  |          |
|                       |          |
|                       | <u> </u> |

| 人口が 1000 以上、 2000 未満の都道府県を表示                                                                                                    |                       |
|----------------------------------------------------------------------------------------------------|-----------------------|
| 📾 クエリ1:選択クエリ                                                                                                    |                       |
|                                                                                                    | ▲<br>_<br>_<br>_<br>_ |
| フィールド:     都道府県名     入口       デーブル:     都道府県テーブル     都道府県テーブル       並べ替え:         表示:         抽出条件:     または:     >=1000 And <2000 | ×                     |

● 人口が 5000 以上または 1000 未満の都道府県を表示

| ■ クエリ1:選択ケ<br>都道府県<br>*<br>コード<br>都道府県<br>人口密度<br>人口密度 | Cリ<br>テーブル<br>名<br>率 ▼                                                                                           |                              | ×<br>*<br>* |
|--------------------------------------------------------|----------------------------------------------------------------------------------------------------|------------------------------|-------------|
| フィールド<br>テーブル<br>並べ替え:<br>表示<br>抽出条件:<br>または:          | <ul> <li>都道府県名</li> <li>人</li> <li>都道府県テーブル</li> <li>都道府県</li> <li>▼</li> <li>✓</li> <li>✓</li> <li>✓</li> </ul> | ロ<br>道府県テーブル<br>5000<br>1000 | <br><br>    |

● 人口の多い方から10都道府県だけを表示

|                                                                                                    | タエリ プロパティ           標準           全フィールド表示           トップ値           10           日有の値           10           日有の値           10           日有の/値           10           東行権限           ユーガ           外部データベース           投続元アブリケーション           レコードロック | ×<br>×<br>×<br>×<br>×<br>×<br>×<br>×<br>×<br>×<br>×<br>×<br>×<br>× |                                           |
|----------------------------------------------------------------------------------------------------|----------------------------------------------------------------------------------------------------|--------------------------------------------------------------------|-------------------------------------------|
| フ·(ールド:<br>都道府県名<br>テーブル:<br>都道府県テープ<br>都道府県テープ<br>都道府県テープ<br>「<br>本べ替え:<br>表示:<br>抽出条件:<br>または:<br>▲<br>・<br>・<br>・<br>・<br>・<br>・<br>・<br>・<br>・<br>・<br>・<br>・<br>・ | 入口<br>ガル<br>都達府県テ<br>ブル<br>昇順<br>一<br>ア<br>・<br>ブル                                                                                                    | 「クエリ プロパティ」の画面<br>の余白部分をクリックした<br>ティボタン]で表示させるこ                    | iは、デザイン画面の上半分<br>あと、ツールバーの[プロパ<br>とができます。 |

| • | 「県」のレコードのみを表示    |  |
|---|------------------|--|
|   | iff クエリ1 : 選択クエリ |  |
|   | 都道府県テーブル         |  |

| *<br>コード<br>都道府県<br>人口<br>人口密度<br>人口増加 | ▲<br>名<br>率 ▼     |                | -<br>-<br>- |
|----------------------------------------|-------------------|----------------|-------------|
| フィールド:<br>テーブル:<br>並べ替え:               | 都道府県名<br>都道府県テーブル | 人口<br>都道府県テーブル | <b>A</b>    |
| ー 100<br>表示<br>抽出条件<br>またはよ            | Like "*県"         |                |             |
|                                        | •                 |                | •<br>•      |

× 🗆 💶

● 「湖沼面積」が空欄のレコードのみ表示

| ■ ウエリ1: 選択クエリ                                                     |                                                                     |
|-------------------------------------------------------------------|---------------------------------------------------------------------|
| 都道府県テ<br>人口密度<br>人口増加率<br>市町村数<br>総面積<br>湖沼面積<br>林野面積 ▼           | 「Null」は空を意味します。<br>「Is Null」とすることで、「そのフィールドが<br>空欄であること」という意味になります。 |
| フィールド: 都道府県名<br>テーブル: 都道府県テーブル<br>並べ替え:<br>表示: ☑<br>抽出条件:<br>または: | 人□<br>湖沼面積<br>都道府県テーブル<br>都道府県テーブル                                  |

● 「湖沼面積」が空欄でないレコードのみ表示

| ■ クエリ1 : 選択クエリ                                        |                                                                     |
|-------------------------------------------------------|---------------------------------------------------------------------|
|                                                       | 「Not」はその次の条件を否定します。<br>「Not Is Null」とすることで、「空欄でない<br>こと」という意味になります。 |
|                                                       | ۲<br>ا                                                              |
| フィールド:<br>都道府県名<br>テーブル:<br>都道府県テーブル<br>並べ替え:<br>、表示: | 人口     湖沼面積     都道府県テーブル     都道府県テーブル                               |
|                                                       | Not Is Null                                                         |

● 人口を1万人単位で表示(千人→万人)

| 闘 クエリ1 : 選択クエリ                                 |                                                            |
|------------------------------------------------|------------------------------------------------------------|
| 都道府県テープル<br>* ▲<br>ゴーード<br>都道府県名<br>人口<br>人口密度 | クエリーでは、フィールドの値に対して計<br>算を行い、その結果を表示させることも<br>できます。→演算フィールド |
|                                                | ▼<br>▶                                                     |
| フィールド: 都道府県名<br>テーブル: 都道府県テーブル                 |                                                            |
| 並べ替え:<br>表示:                                   |                                                            |
| ±/⊡*                                           | ▼<br>▼<br>▶                                                |

参考:「IIF 関数」

演算フィールドは、データの計算結果を表示するだけではあり ません。次のように、「IIF 関数」を使うと、データの値に応じて、 表示内容を"文字"で切り替えることもできます。

人口範囲: IIf([人口]>=5000,"5000 以上","5000 未満")

| Ē | iffl クエリ1 : 選択クエリ |       |        |  |  |
|---|-------------------|-------|--------|--|--|
|   | 都道府県名             | ᄱ     | 人口範囲   |  |  |
|   | 北海道               | 5700  | 5000以上 |  |  |
|   | 青森県               | 1478  | 5000未満 |  |  |
|   | 岩手県               | 1416  | 5000未満 |  |  |
|   | 宮城県               | 2355  | 5000未満 |  |  |
|   | 秋田県               | 1201  | 5000未満 |  |  |
|   | 山形県               | 1253  | 5000未満 |  |  |
|   | 福島県               | 2137  | 5000未満 |  |  |
|   | 茨城県               | 2996  | 5000未満 |  |  |
|   | 栃木県               | 2008  | 5000未満 |  |  |
|   | 群馬県               | 2025  | 5000未満 |  |  |
|   | 埼玉県               | 6894  | 5000以上 |  |  |
|   | 千葉県               | 5887  | 5000以上 |  |  |
|   | 東京都               | 11830 | 5000以上 |  |  |
|   | 神奈川県              | 8392  | 5000以上 |  |  |
|   | 新潟県               | 2494  | 5000未満 |  |  |

● さまざまな人口を条件にできるクエリー

| ■ クエリ1 : 選択クエリ                                                            |                                                          |                                 |
|---------------------------------------------------------------------------|----------------------------------------------------------|---------------------------------|
| 都道府県テーブル<br>*<br>コード<br>都道府県名<br>人口<br>人口<br>の度                           | [] で囲まれた文を抽出条件にす<br>ータシートを表示するたびに、異な<br>抽出条件に指定できるようになりま | ると、デ<br>ふる値を<br>ます。             |
|                                                                           |                                                          | <b>T</b>                        |
| フィールド:<br>都道府県名<br>デーブル:<br>都道府県テーブル<br>都道府県テーブル<br>都道府県テーブル<br>または:<br>■ | 人口<br>都道府県テーブル<br>>=[何千人以上の都道府県を抽出しますか?]                 |                                 |
| パラメータの入力                                                                  | ×                                                        |                                 |
| 何千人以上の都道府県を抽出します<br>  <br>OK キャ                                           | が?<br>「データシートビのような、条件な<br>プセル<br>す。                      | ュー」を実行すると、まず左図<br>を入力する画面が表示されま |

#### <u>集計クエリー</u>

「集計クエリー」とは、あるフィールドの値でレコードをグループ化し、グループごとの合計値や平均値、最大値、最小値などを求めるための、選択クエリーの一種です。

集計クエリーは次のように作成します。

■ 選択クエリーを表示している状態で、ツールバーの[集計]ボタンをクリックします。

| 🔎 Microsoft | Access         |          |       |        |       |                    |            |       |
|-------------|----------------|----------|-------|--------|-------|--------------------|------------|-------|
| ] ファイル(E)   | 編集( <u>E</u> ) | 表示⊙      | 挿入①   | クエリ(Q) | ツール①  | ウィンドウ              | <u>w</u> ^ | ルプ(日) |
| ] SQL + 🛛 层 | <i>6</i> C     | t v<br>v | , 🖻 🖡 | 1 💉 🕒  | ා 📑 🗸 | !   <mark>9</mark> | η Σ        | ৰশ্ব  |

■ [集計]という行が追加されます。ここで、どのフィールドを集計(グループ化)の基準とするか、どのフィールドの値 をどのように集計(合計、平均など)するかを設定します。

| ■ クエリ1 : 選択クコ                              | בש               |                 |                |                 |                |
|--------------------------------------------|------------------|-----------------|----------------|-----------------|----------------|
| アンケート<br>*<br>10<br>世別<br>年齢<br>質問1<br>質問2 | *                |                 |                |                 |                |
| フィールド                                      | ID               | 性別              | 年齢             | 質問1             | 質問2            |
| テーフル: 【 集計:                                | レアンケート<br> グループ化 | アンケート<br> グループ化 | アンケート<br>グループ化 | アンケート<br> グループ化 | アンケート<br>グループ化 |
| 並べ替え、表示。                                   |                  |                 |                |                 |                |
| 抽出条件                                       |                  |                 |                |                 |                |
| a/Ja                                       | •                |                 |                |                 | 1              |

以下に、「アンケート」というテーブルを元にした、集計クエリーのいくつかの作成例を示します。

| ノンノー の心田日八気を小                               | 6.69 |  |
|---------------------------------------------|------|--|
| 謳『クエリ1 : 選択クエリ                              |      |  |
| アンケート<br>* ▲<br>性別<br>年齢<br>質問1<br>」        |      |  |
| □<br>フィールド: ID<br>テーブル: アンケート<br>集計<br>カウント |      |  |
| 表示:<br>抽出条件:<br>または:<br>・                   |      |  |

### ● アンケートの総回答人数を求める

● 性別ごとの回答人数を求める

| ■ りエリ1 : 選択り]                                                                                        | 19                         |                     |  |
|----------------------------------------------------------------------------------------------------|----------------------------|---------------------|--|
| アンケート<br>*<br>10<br>性別<br>年齢<br>質問1<br>1<br>()<br>()<br>()<br>()<br>()<br>()<br>()<br>()<br>()<br>() | •                          |                     |  |
| フィールド:<br>テーブル:<br>テーブル:<br>生べ替え:<br>表示<br>抽出条件:<br>または:                                             | 1世別<br>デ·ケート<br>グルーブ化<br>▼ | ID<br>アンケート<br>カウント |  |

● 性別ごとの平均年齢を求める

| ■ クエリ1 : 選択クエ                                             | 19                        |                          |  |
|-----------------------------------------------------------|---------------------------|--------------------------|--|
| アンケート<br>*<br>10<br>性別<br>年齢<br>質問1<br>1<br>使問2<br>・<br>・ | •                         |                          |  |
| フィールド:<br>テーブル<br>生べ替え:<br>被べ替え:<br>表:<br>抽出条件:<br>または:   | 性別<br>デ・ケート<br>グループ化<br>▼ | 年齢<br><u>アンケート</u><br>平均 |  |

● 性別ごとの最大、最小年齢を求める

| ■ クエリ1:選択クエ                                           | <u>1</u> 9            |                          |                   |  |
|-------------------------------------------------------|-----------------------|--------------------------|-------------------|--|
| アンケート<br>*<br>世別<br>年齢<br>質問1                         | •                     |                          |                   |  |
| フィールド:<br>テーブル:<br>集計<br>並べ替え:<br>表示<br>抽出条件:<br>または: | 1性別<br>アンケート<br>グループ化 | 年齢<br>ア <u>ヴート</u><br>最大 | 年齢<br>マンケート<br>最小 |  |

● 「質問1」の回答ごとの人数を求める

| ■ クエリ1 : 選択クコ                                                | 59                         |  |  |
|--------------------------------------------------------------|----------------------------|--|--|
| アンケート<br>*<br>D<br>性別<br>年齢<br>質問1<br>プロ<br>1                | A<br>                      |  |  |
| フィールド:<br>テーブル:<br>生学:<br>・<br>文(替え:<br>表示:<br>抽出条件:<br>または: | 質問1<br>アンケート<br>グループ化<br>☑ |  |  |

## ● 「質問4」の性別ごとの合計値を求める

| ■ クエリ1 : 選択クエ                                                | 19                          |                                |  |
|--------------------------------------------------------------|-----------------------------|--------------------------------|--|
| アンケート<br>*<br>10<br>性別<br>年齢<br>質問1<br><u>産問</u> つ           | *<br>                       |                                |  |
| フィールド:<br>テーブル:<br>・ 集計:<br>・ べ替示:<br>・ 表示:<br>抽出条件:<br>または: | 性別<br>アンケート<br>グルーブ化 〔<br>■ | 質問4<br><u>アンケート</u><br>合計<br>☑ |  |

● 「質問2」で"1"と答えた人の平均年齢を求める

| 闘 クエリ1 : 選択クコ                                         | cy.                    |                          |  |  |
|-------------------------------------------------------|------------------------|--------------------------|--|--|
| アンケート<br>年齢<br>質問1<br>質問2<br>質問3<br>質問4<br>■          | *                      |                          |  |  |
| フィールド:<br>テーブル<br>集計<br>並べ替え:<br>表示:<br>抽出条件:<br>または: | 年齢<br>デンケート<br>平均<br>マ | 質問2<br>デンケート<br>Where 条件 |  |  |

性別ごと、「質問3」の回答ごとの人数を求める

| フィールド:<br>テーブル:               | 性別 | 質問3<br>マンケート |  |
|-------------------------------|----|--------------|--|
| ****<br>並べ替え:<br>表示:<br>物出名供: |    |              |  |
| または、                          |    |              |  |

<u>アクションクエリー</u>

「アクションクエリー」とは、テーブルのデータをまとめて編集するためのクエリーです。その作用の仕方によって、「追加クエリー」、「更新クエリー」、「削除クエリー」、「テーブル作成クエリー」の4つの種類があります。

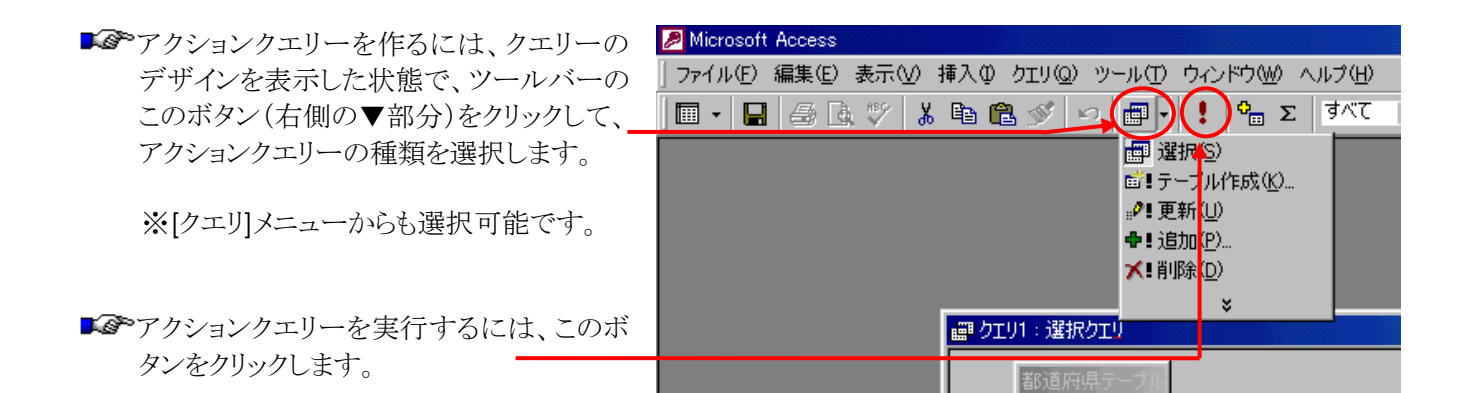

### ●追加クエリー

既存のテーブルの、レコードの一部または 全部を、他のテーブルにまとめて追加しま す。

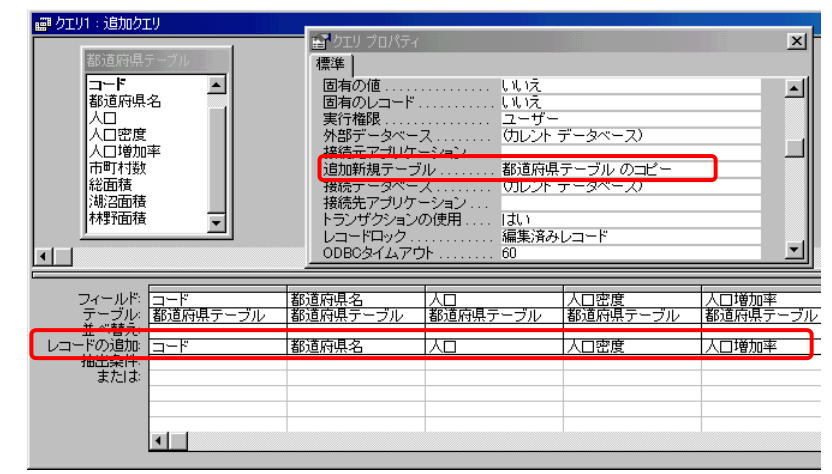

## ●更新クエリー

フィールドの値を、別の値に、あるいは演算した値にまとめて更新します。

| ■ クエリ1 : 更新クコ                                      | EU                         |                          |  |
|----------------------------------------------------|----------------------------|--------------------------|--|
| 都道府県テ~<br>*<br>→-ド<br>都道府県名<br>人口<br>人口密度<br>人口増加率 | ·ブル のコピー<br>▲<br>■         |                          |  |
| フィールド:<br>テーブル:<br>レコードの更新:<br>抽出を供                | 都道府県名<br>都道府県テーブル<br>『東京都" | 人口<br>都道府県テーブル<br>人口1/10 |  |
| または                                                |                            |                          |  |

## ●削除クエリー

既存のテーブルの、レコードの一部または 全部をまとめて削除します。

| ■ クエリ1 : 削除り                                       | EY                 |                             |   |
|----------------------------------------------------|--------------------|-----------------------------|---|
| 都道府県テー<br>*<br>コード<br>都道府県名<br>人口<br>人口密度<br>人口増加率 | ·ブル の⊐ピー<br>▲<br>▲ |                             |   |
| フィールド                                              | 都道府県テーブル           |                             |   |
| レコードの削除:<br>抽出条件:                                  | 都道府県リーブル<br>From   | 都道府県リーフル<br>Where<br><=5000 | ╞ |
|                                                    | •                  |                             |   |

# ●テーブル作成クエリー

あるテーブルから取り出したレコードで、新 しいテーブルを作成します。

| ■ クエリ1:テーブル作成クエリ 部道府県テーブ コード 都道府県名 人口 人口 オード                | 日クエリプロパティ     2-ザー       標準     ユーザー       外部データベース |                   |
|-------------------------------------------------------------|-----------------------------------------------------|-------------------|
| フィールド<br>テーブル:<br>都道府県テーブル<br>並べ替え:<br>表示:<br>抽出条件:<br>または: | 都道府県名                                               | 人口増加率<br>  都道府県テー |